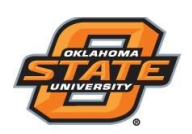

Institute for Teaching & Learning Excellence

## **PARTICIPATING IN DISCUSSIONS**

- 1) Login to <a href="http://my.okstate.edu">http://my.okstate.edu</a> with your OKEY
- 2) Click on the Canvas icon in the applications section
- 3) Click on the course tile where you need to participate in the discussion
- 4) Click on the **Discussion** link in the navigation bar
- 5) Click on the discussion post which you need to participate in
- 6) Click on the **Reply** link to reply to a post
- Type your response, attach a file/link or choose an arc file to support your discussion post.
  Your saved files and images will be available to you on the right side of the page.
- 8) Click Post Reply once your response is final
- 9) If you have additional questions, you may access more guides on discussions here
- 10) Access the **help** icon in the black navigation ribbon to chat or talk to a Canvas representative. Email <u>helpdesk@okstate.edu</u> or call 405-744-4357 to access OSU helpdesk.